|    | Importing Gra                                                                                                    | ades to the Grade Center                                                                                                    |  |
|----|----------------------------------------------------------------------------------------------------|----------------------------------------------------------------------------------------------------|--|
|    | In order for the file to be uploaded                                                                                                    | d correctly you must first Save your grade book in Excel as a .txt file.                                                                                                    |  |
|    | <ol> <li>From File menu, select Save As.</li> <li>Enter a name. From the Save as</li> <li>A message saying that the file typ</li> <li>A message saying your file may car</li> </ol>                     | type drop down menu, select <b>Text (tab delimited)</b> . Click <b>Save</b> .<br>e you selected does not support workbooks. Click <b>OK</b> .<br>ontain features that are not compatible with Text format. Click <b>Yes</b> .                                                                                                    |  |
|    | Import the txt File                                                                                                    |                                                                                                    |  |
| 1. | From the Grade Center, click <b>Upload</b> .                                                                                                    | c on the <b>Work Offline</b> menu drop down menu, select                                                                                                    |  |
| 2. | Browse for the file. From the<br>File Manager, select the<br>correct .txt file and click<br><b>Open</b> .                                                                                               | Upload Grades<br>To upload grades from external sources into the Grade Center, the external file must be formatted to synch external data to<br>the Grade Center data. Data is synched by using unique identifiers for each Student and each existing Column.<br>Cancel Submit                                                                                                    |  |
| 3. | For Delimiter Type, select<br><b>Tab</b> .                                                                                                    | 1. Choose File                                                                                                    |  |
| 4. | Click <b>Submit</b> to upload the selected file.                                                                                                    | When uploading grades, first download the Grade Center, and then edit the file with the data to be uploaded. This will help ensure that the data in the upload file is formatted correctly.         * Attach File       Browse My Computer         Browse Course                                                                                                    |  |
| 5. | Review the list of data from<br>the file to be uploaded. Use<br>the check boxes to de-<br>select any data to be                                                                                         | Selected File     File Name     COM 101_Final Grades.txt       Name of link to file     COM 101_Final Grades.txt       Do not attach       Delimiter Type        • Auto        • Comma        • Tab       • Tab       • Tab       • Comma • Tab       • Comma • Tab       • Comma • Tab       • Comma • Tab       • Comma • Tab       • Comma • Tab       • Comma • Tab       • Comma • Tab       • Comma • Tab       • Comma • Tab       • Comma • Comma •                                        |  |
|    | excluded from the upload.<br>Using this method, it is<br>possible to upload only the<br>desired columns of data<br>from the file. Notice how an                                                         | 2. Submit<br>Click Submit to proceed. Click Cancel to quit.<br>Cancel Submit<br>y columns you created in Excel will now be added.                                                                                                    |  |
| 6. | Review the <b>Data Preview</b> Column to ensure the correct data is being uploaded. Do<br>that appears incorrect can denote an improperly formatted file. The Data Preview<br>only show a sample of the |                                                                                                    |  |
|    | data in each column in the file.                                                                                                    | <b>Upload Grades Contifmation</b><br>Review the list below and select what to upload, then click <b>Submit</b> .                                                                                                    |  |
| 7. | Click <b>Submit</b> to confirm and upload the file.                                                                                                    | Cancel Submit                                                                                                    |  |
| 8. | The Grade Center screen<br>appears. Any columns that<br>were just added will be<br>upload at the end by<br>default.                                                                                     | Upload     Uploading Column     Match     Grade Center Column     Data Preview     Messages       Image: Chara Strain Strain Str |  |
|    |                                                                                                    | Cancel Submit                                                                                                    |  |